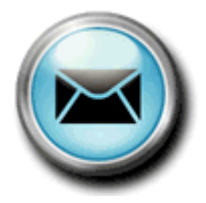

# 防災わかやまメール配信サービス 利用マニュアル

目次

| 1 | ご利用前の確認・・ | • | • | • | • | • | • | 1ページ  |
|---|-----------|---|---|---|---|---|---|-------|
| 2 | 配信する情報とサン | プ | ル | • | • | • | ÷ | 2ページ  |
| 3 | サービスに登録する | • | • | • | • | • | • | 7ページ  |
| 4 | サービスを変更する | • | • | • | • | • | • | 24ページ |
| 5 | サービスを解除する | • | • | • | • | • | • | 31ページ |

●防災わかやまメール配信サービスは、携帯電話だけでなくパソコン等からのご利用も可能です。
 ●ご利用料金は無料です。(ただし以下は除きます。)

・情報のメール受信及び登録・変更・解除時のメール送信にはパケット通信料がかかります。

・登録・変更・解除時のメニューや外部リンクへのアクセスにはパケット通信料がかかります。

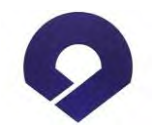

#### 1 ご利用前の確認

ご利用には、携帯電話加入時に下記サービスのお申し込みが必要となります。 ・eメール等からのメールを受け取るサービスが事前に申し込まれていること ・登録にはインターネット等サービスの申し込みがお済みであること 詳しくは、購入いただいたお近くの携帯ショップ等にお問い合わせください。

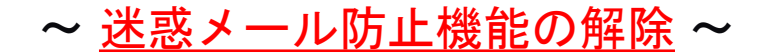

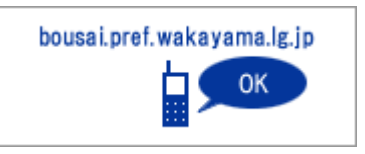

空メール登録後に、防災わかやまメール配信サービスからのメールが受 信できるように、「bousai.pref.wakayama.lg.jp」ドメインからのメール、 「info@ bousai.pref.wakayama.lg.jp 」からのメールを受信できるように 設定してから、空メールによる登録を行ってください。

携帯電話での詳しい設定変更については各携帯電話会社に、パソコンで の詳しい設定変更については各プロバイダー会社等にそれぞれお問い合 わせください。

# 2 配信する情報とサンプル

| 気象情報                                                                       | 警報・注意報                          | 区域単位 (北部、南部)(紀北、紀中、田辺·西牟婁、新宮·東牟婁)                         |  |  |  |
|----------------------------------------------------------------------------|---------------------------------|-----------------------------------------------------------|--|--|--|
|                                                                            |                                 | 市町村単位(※複数の市町村を選択した場合、選択した市町村の数<br>だけメールが配信されますのでご注意ください。) |  |  |  |
|                                                                            | 土砂災害警戒情幸                        | Ŕ                                                         |  |  |  |
|                                                                            | 台風情報(1~12                       | 時間予報で暴風域が県内に入る場合に同台風につき1回のみ配信)                            |  |  |  |
|                                                                            | <b>竜巻注意情報</b>                   |                                                           |  |  |  |
|                                                                            | 河川洪水予報(対                        | 対象:紀の川、有田川、日高川、古座川、熊野川本宮・日足・下流)                           |  |  |  |
| 地震·津波情報                                                                    | 地震情報(対象:和歌山県、三重県、大阪府、奈良県で震度3以上) |                                                           |  |  |  |
|                                                                            | 津波警報・注意報 (配信希望で観測等、津波に関する情報も配信) |                                                           |  |  |  |
| 雨量情報 (対象:県内181箇所の雨量観測所)                                                    |                                 | の雨量観測所)                                                   |  |  |  |
| 河川水位情報(対象:県内65箇所の水位観測所)                                                    |                                 |                                                           |  |  |  |
| ダム放流情報(注                                                                   | 対象:ニ川ダム、広                       | 、川ダム、椿山ダム、七川ダム)                                           |  |  |  |
| 避難発令情報(                                                                    | 市町村が発令する                        | 緊急安全確保、避難指示、高齢者等避難を配信します。)                                |  |  |  |
| 避難所情報()                                                                    | 避難所の開閉設情報                       | 報を配信します。)                                                 |  |  |  |
| 被害情報・その他緊急情報 (災害発生時の被害状況を配信します。また、感染症や大規模事故<br>県民の皆さんに緊急にお知らせしたい情報を配信します。) |                                 |                                                           |  |  |  |
| 土砂災害危険度                                                                    | 青報(大雨による土                       | :砂災害発生の危険度の高まりを配信します。)                                    |  |  |  |
| (※フィーチャー                                                                   | ーフォンには対応                        | しておりません。PC・スマートフォンのみご利用できます。) 2                           |  |  |  |

#### 区域単位選択の場合 市町村単位選択の場合

| 警報・注意報                                                                                                    | 警報・注意報                                                                             | 土砂災害警戒情報                                                                                                    | 台風情報                                                                                                    |
|----------------------------------------------------------------------------------------------------|------------------------------------------------------------------------------------|----------------------------------------------------------------------------------------------------|----------------------------------------------------------------------------------------------------|
| 警報・注意報<br>(XX日XX時XX分発表)                                                                                                    | 警報・注意報<br>(XX日XX時XX分発表)                                                            | 土砂災害警戒情報<br>(XX日XX時XX分発表)                                                                                                    | 台風情報<br>(XX日XX時XX分発表)                                                                                                    |
| 紀北<br>大雨警報(発表)<br>洪水警報(発表)<br>紀中<br>大雨警報(発表)<br>田辺・西牟婁<br>大雨警報(発表)<br>田辺・西牟婁<br>大雨警報(発表)<br>新宮・東牟婁<br>大雨警報(発表)<br>新宮・東牟婁<br>大雨警報(発表)<br>新宮・東牟婁<br>大雨警報(発表)<br>新宮・東牟婁<br>大雨警報(発表) | 和歌山市<br>大雨警報(発表)<br>洪水警報(発表)<br>※複数の市町村を選択した場合、選択した市町村<br>の数だけメールが配信されますのでご注意ください。 | 警戒対象地域<br>那智勝浦町*太地町*<br>*印は、新たに警戒対象と<br>なった市町村を示します。<br><概況><br>降り続く大雨のため、警<br>戒のため、警<br>のが象度が高まっていま<br>す。<br>くとるべき措置><br>崖の近くや谷の出口など<br>土砂災害の発生しやすい<br>地区にお住まいの方は、<br>早めに、市町村たるそ<br>される避難勧告などの情<br>報に注意してください。 | 現在、大型で、強い、台<br>風X号は那覇市付近の北<br>東にあり、北北東の方向<br>に20kmのスピードで進ん<br>でいます。中心気圧は<br>980hPa、最大風速は25m/s<br>です。<br>今後の情報に十分に注意<br>してください。 |
| てください。<br>http://・・・/                                                                                                    |                                                                                    | <補足事項><br>危険度の分布は、和歌山<br>県や気象庁のホームペー<br>ジで確認できます。<br>和歌山県「土砂災害警戒<br>判定分布図」、気象庁<br>「土砂災害警戒判定メッ                                                                                                    |                                                                                                    |

| 河川洪水予報                                                                                                    | 竜巻注意情報                                                                                                    | 地震情報                                                                                                    | 津波警報・注意報                                                                                                    |
|----------------------------------------------------------------------------------------------------|----------------------------------------------------------------------------------------------------|----------------------------------------------------------------------------------------------------|----------------------------------------------------------------------------------------------------|
| 河川洪水予報<br>(XX日XX時XX分発表)<br>日高川<br>氾濫注意情報<br>洪水注意報<br>【警戒レベル2相当情報[洪<br>水]】和歌山県日高川水系<br>日高川では、当分の間、氾<br>濫注意水位を超える水位<br>が続く見込み<br>【主文】日高川の川原河水<br>位観測所(日高郡日高川<br>町)では、8日15時30分頃<br>に、「氾濫注意水位」を下回<br>りました。<br>【警戒レベル2相当】日高川<br>町)では、8日15時30分頃<br>に、「氾濫注意水位」を下回<br>りました。<br>【警戒レベル2相当】日高川<br>町)では、当分の間、<br>「氾濫注意水位」を超える<br>水位が続く見込みです。引<br>き続き、洪水に関する情報<br>に注意して下さい。 | 竜巻注意情報<br>(XX日XX時XX分発表)<br>和歌山県では、竜巻発生<br>のおそれがあります。<br>竜巻は積乱雲に伴って発<br>生します。<br>雷や風が急変するなど積<br>乱雲が近づく兆しがある<br>場合には、頑丈な建物内<br>に移動するなど、安全確<br>保に努めてください。 | 地震情報<br>(XX日XX時XX分発表)<br>発現時<br>XX年XX月XX日XX時XX分<br>■震央<br>和歌山県北部<br>北緯 XX.X度<br>東経 XXX.X度<br>深さ XXkm<br>マグニチュード 8.0<br>■地域震度<br>震度6強<br>和歌山県北部<br>震度6弱<br>和歌山県南部 | 津波警報・注意報<br>(XX日XX時XX分発表) ■津波警報(大津波)<br>和歌山県(発表)<br>三重県南部(発表)<br>大阪府(発表) 解除されるまで、海岸等<br>の沿岸には絶対に近づか<br>ないでください。危険で<br>す。安全な場所に避難し<br>てください。 |

| 雨量情報                                                                                                    | 河川水位情報                                                                                                    | ダム放流情報                                                                                                    | 熱中症警戒アラート                                                                                                    |
|----------------------------------------------------------------------------------------------------|----------------------------------------------------------------------------------------------------|----------------------------------------------------------------------------------------------------|----------------------------------------------------------------------------------------------------|
| 雨量情報(60分雨量)<br>■ X X 雨量局<br>X振興局 X X<br>X X 町<br>20XX/XX/XX 12:XX<br>60分雨量:85mm<br>詳細は、http://・・・/<br>をご覧下さい。 | <ul> <li>河川水位情報</li> <li>■ X X 水位観測所<br/>X X川<br/>X振興局 X 建設部<br/>X X町</li> <li>20XX/XX/XX 12:XX<br/>水位: 2.53m<br/>※はん濫注意水位を超えました。</li> <li>はん濫注意水位:2.50m<br/>水防団待機水位:2.00m<br/>詳細は、http://・・・/<br/>をご覧下さい。</li> </ul> | <ul> <li>■七川ダム</li> <li>20XX/XX/XX 12:XX</li> <li>ゲート放流を</li> <li>開始しましたので</li> <li>注意して下さい。</li> <li>詳細は、http://・・・/</li> <li>をご覧下さい。</li> </ul> | <ul> <li>熱中症警戒アラート<br/>(20XX/XX/XX)</li> <li>和歌山県では、××時の日<br/>中は気温が××度以上にな<br/>るところがあるでしょう。</li> <li>熱中症など健康管理に注意<br/>してください。</li> <li>予想最高気温(前日最高気<br/>温)</li> <li>和歌山 ××度<br/>(××.×度)</li> <li>潮岬 ××度<br/>(××.×度)</li> <li>和歌山で××度以上の時間</li> <li>帯は×時から××時頃まで。</li> <li>・・・・</li> </ul> |

| 避難発令情報                                                                                                    | 避難所情報                                                                                                    | 被害情報                                                                                                    | 土砂災害危険度情報                                                                                                    |
|----------------------------------------------------------------------------------------------------|----------------------------------------------------------------------------------------------------|----------------------------------------------------------------------------------------------------|----------------------------------------------------------------------------------------------------|
| <ul> <li>避難発令情報<br/>(20XX/XX/XX)</li> <li>■市町村名:X×市<br/>地域:X×町XX</li> <li>発令区分:避難指示</li> <li>発令日時:X/X X:XX</li> <li>避難場所:X体育館</li> <li>対象世帯:50世帯</li> <li>対象人数:90人</li> <li>※X××のため</li> </ul> | <ul> <li>避難発令情報<br/>(20XX/XX/XX)</li> <li>■市町村名:××市<br/>避難所:××公民館<br/>避難所種別:避難所を兼ね<br/>る避難所</li> <li>開設日時:X/X X:XX</li> <li>閉設日時:X/X X:XX</li> <li>潮難地:××市××</li> </ul> | 被害情報<br>(20XX/XX/XX)<br>■災害<br>平成××年××月××日台<br>風××号<br>■被害あり<br>××市<br>■被害一覧<br>××<br>一部損壊 ×棟<br>■被害集計<br>※全県集計値<br>一部損壊 ×棟<br>道路被害 ×箇所 | 土砂災害危険度情報<br>(20XX/XX/XX XX:XX)<br>登録地域で土砂災害の危険<br>度が高まっています。<br>■[極めて危険]すでに土砂<br>災害警戒情報の基準に到達<br>11223344 ××地区(↑)<br>44332211 ××高校<br>■[非常に危険]2時間先ま<br>でに土砂災害警戒情報の基<br>準に到達すると予想<br>なし<br>■[警戒]2時間先までに大<br>雨警報基準に到達すると予<br>想<br>11112222<br>■[注意]2時間先までに大<br>雨注意報基準に到達すると<br>予想<br>12345678 (↓) |

※フィーチャーフォンに は対応しておりません。
PC・スマートフォンのみ ご利用できます。

## 3 サービスに登録する

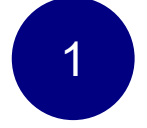

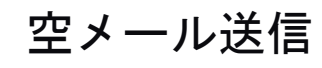

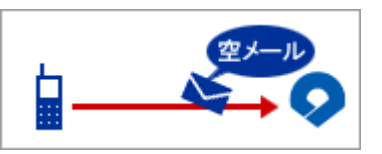

regist@bousai.pref.wakayama.lg.jp

上記アドレスに空メールを送信してください。

(件名・本文の記入は不要です。)

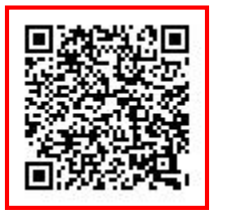

携帯電話の場合は、左記QRコードを 読み込んでメールを送信することも可能です。

2

登録用メールが届きます

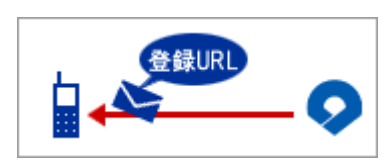

登録用メールが30分以内に届きます。 30分以内に登録用メールが届かない場合は bousai.pref.wakayama.lg.jpからのメールが受信 できる設定になっていない可能性があります。 設定をご確認後、再度①から操作してください。

登録する(フィーチャーフォンの場合)

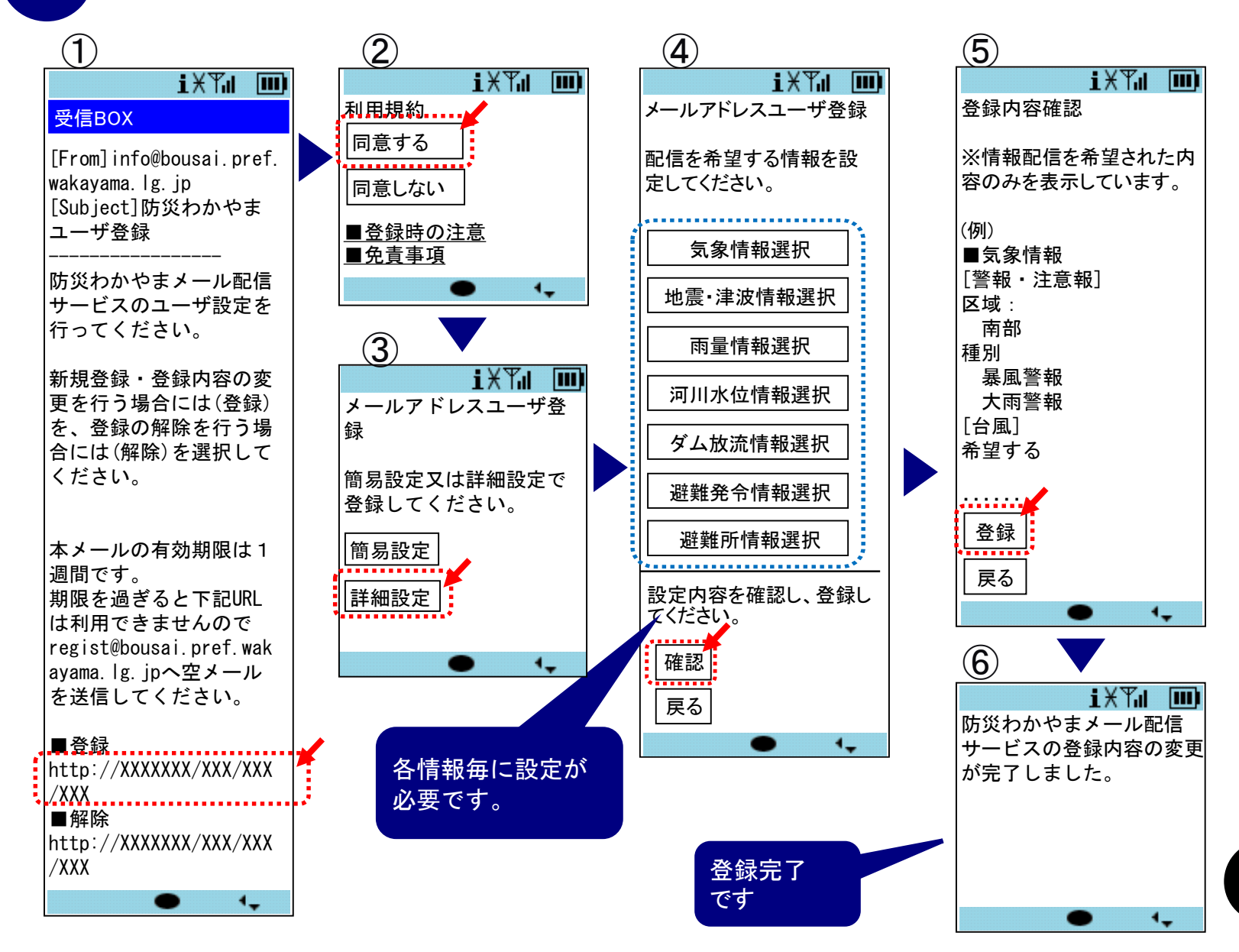

#### 登録する(PC・スマートフォンの場合)

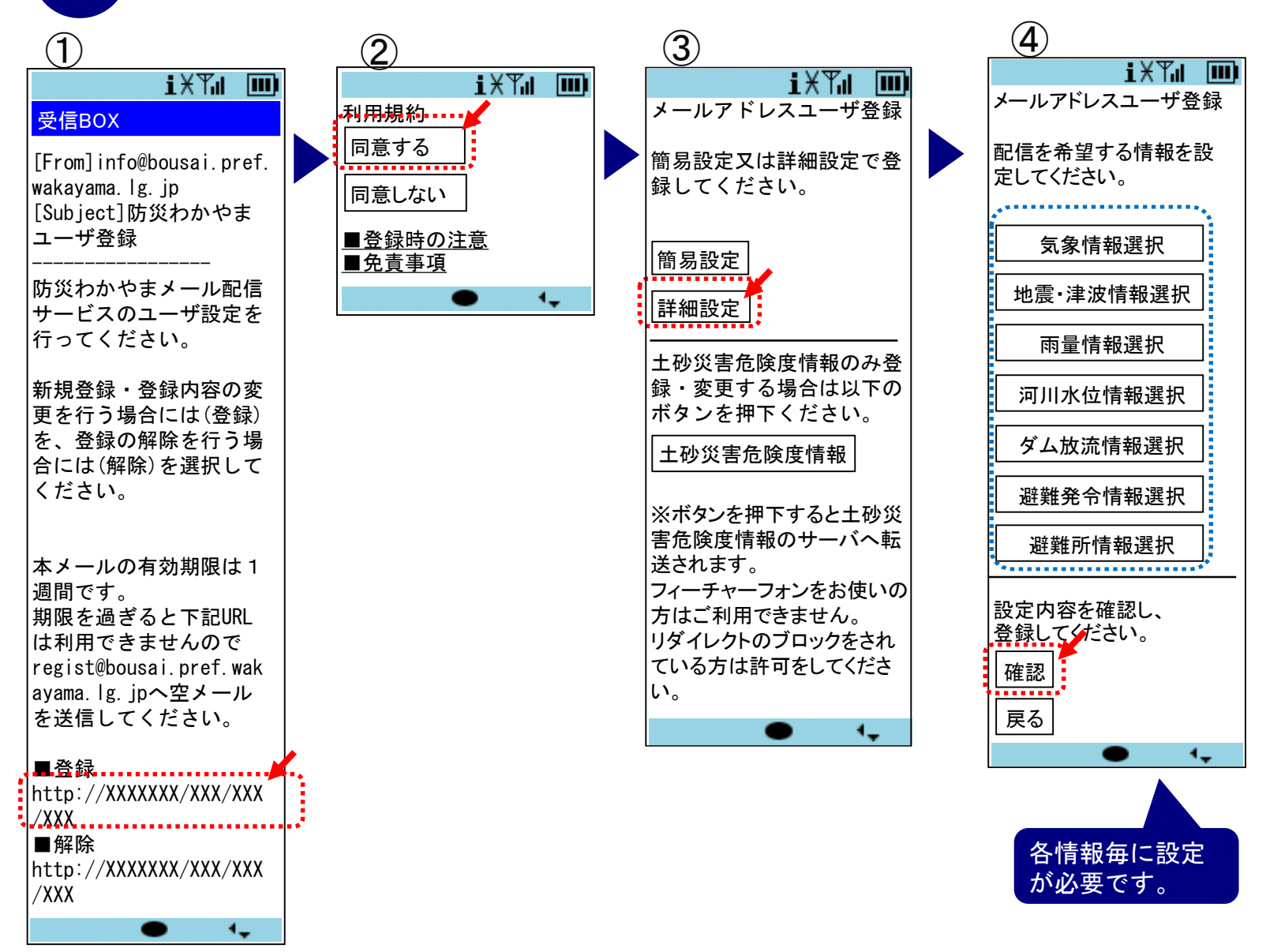

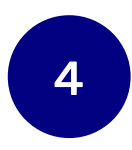

登録する(PC・スマートフォンの場合)

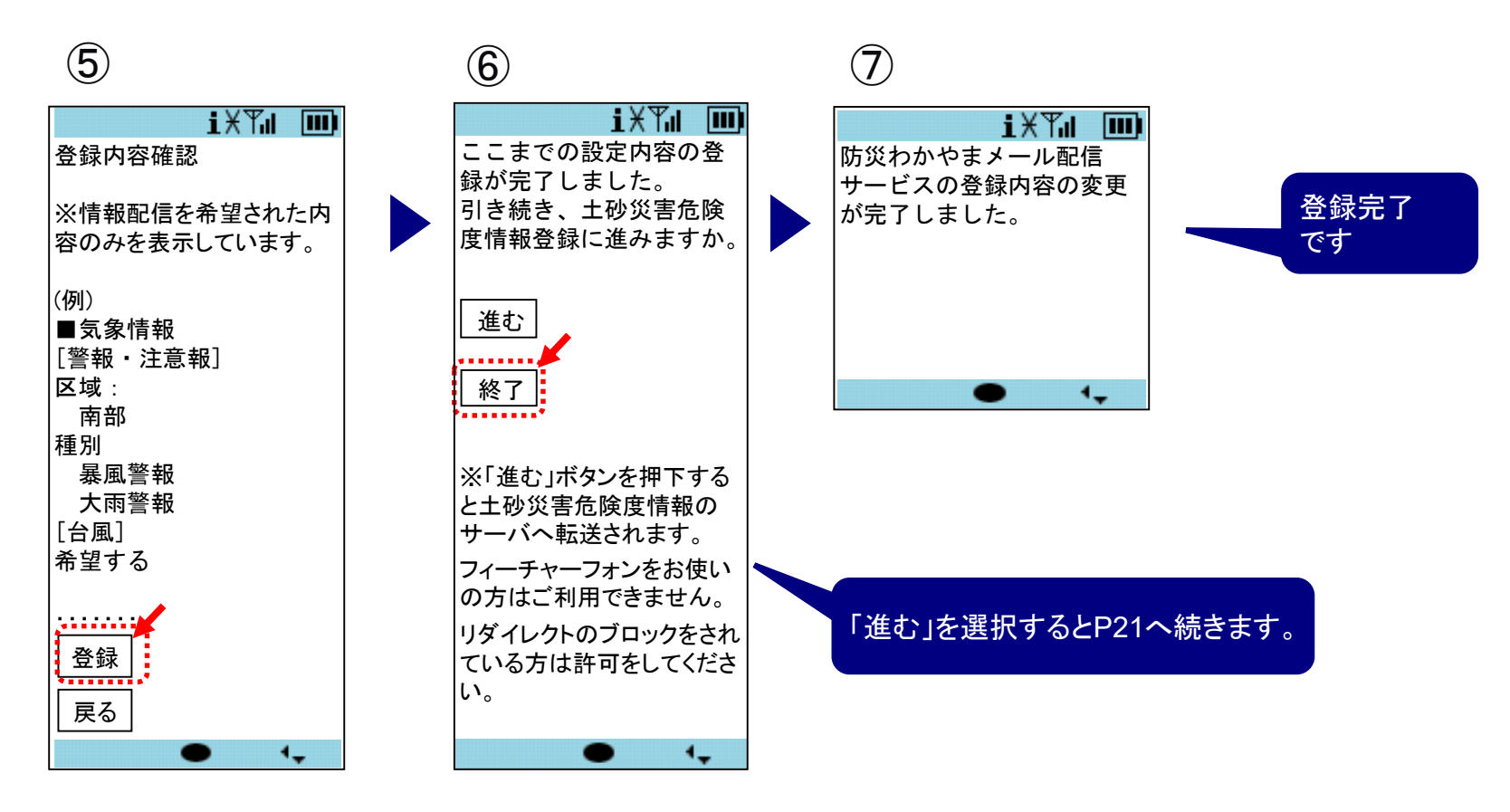

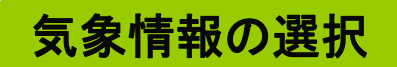

# 警報・注意報(区域単位)の選択

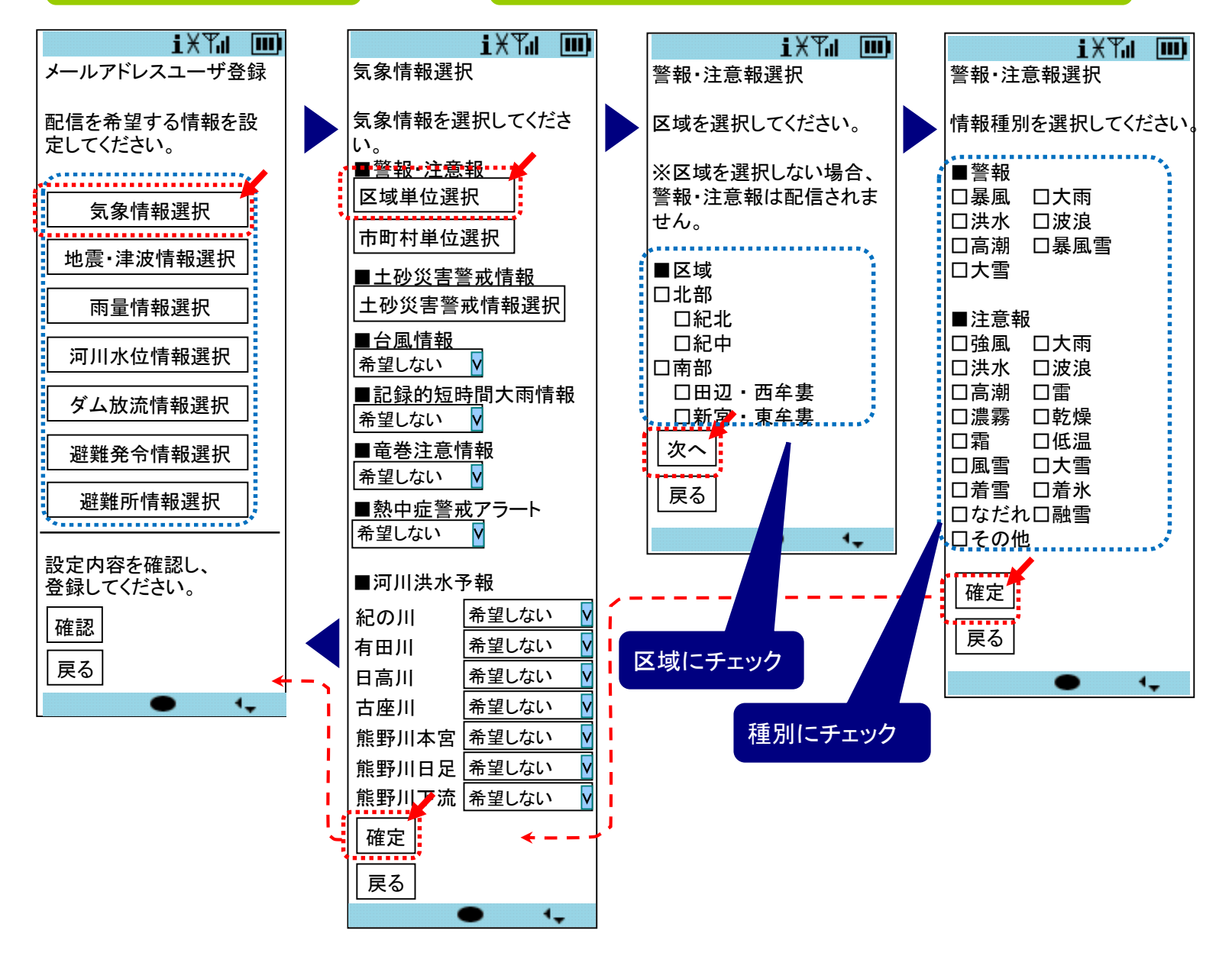

### 気象情報の選択

#### 警報・注意報(市町村単位)の選択

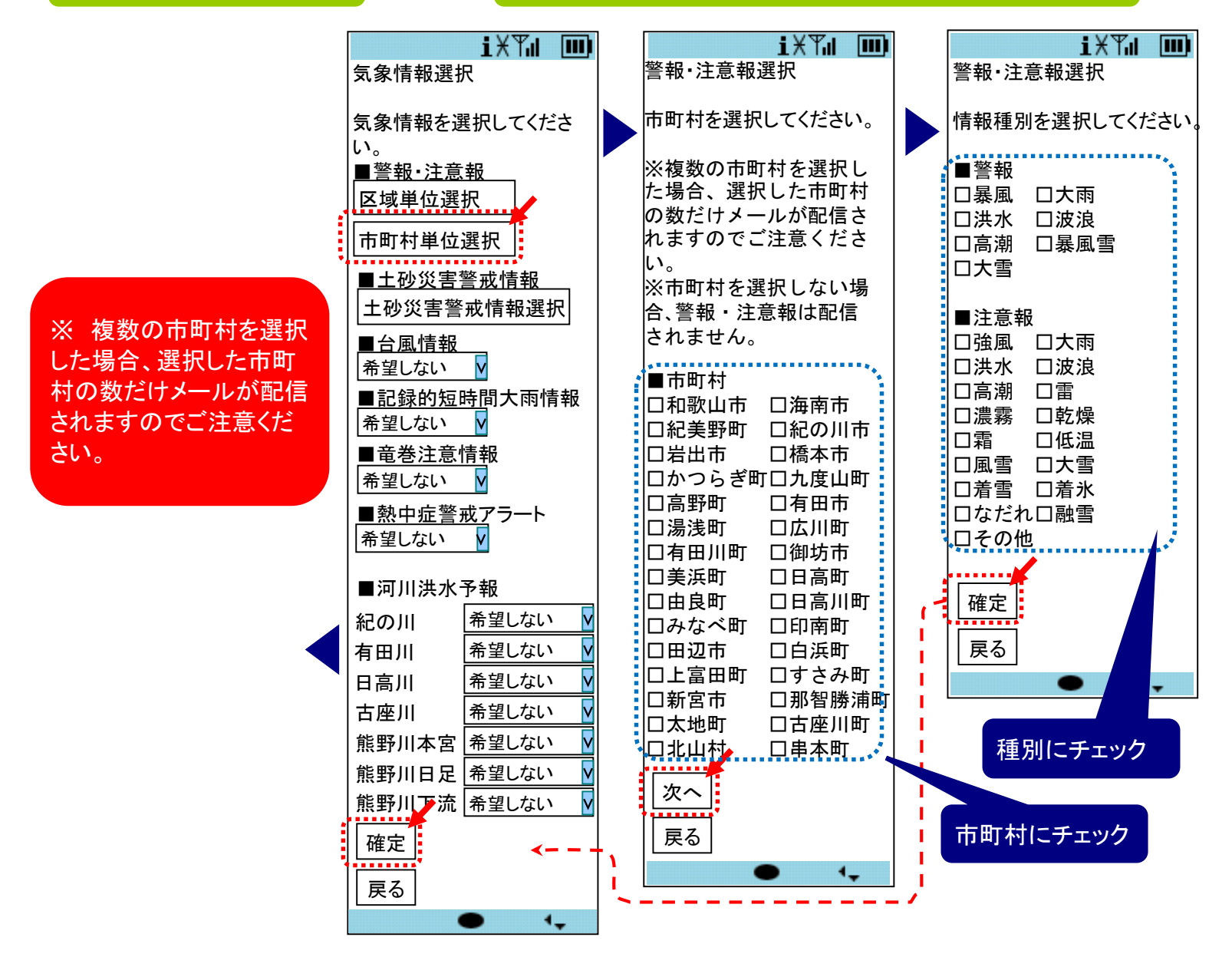

# 気象情報の選択 土砂災害警戒情報、台風、竜巻注意報、河川洪水予報の選択

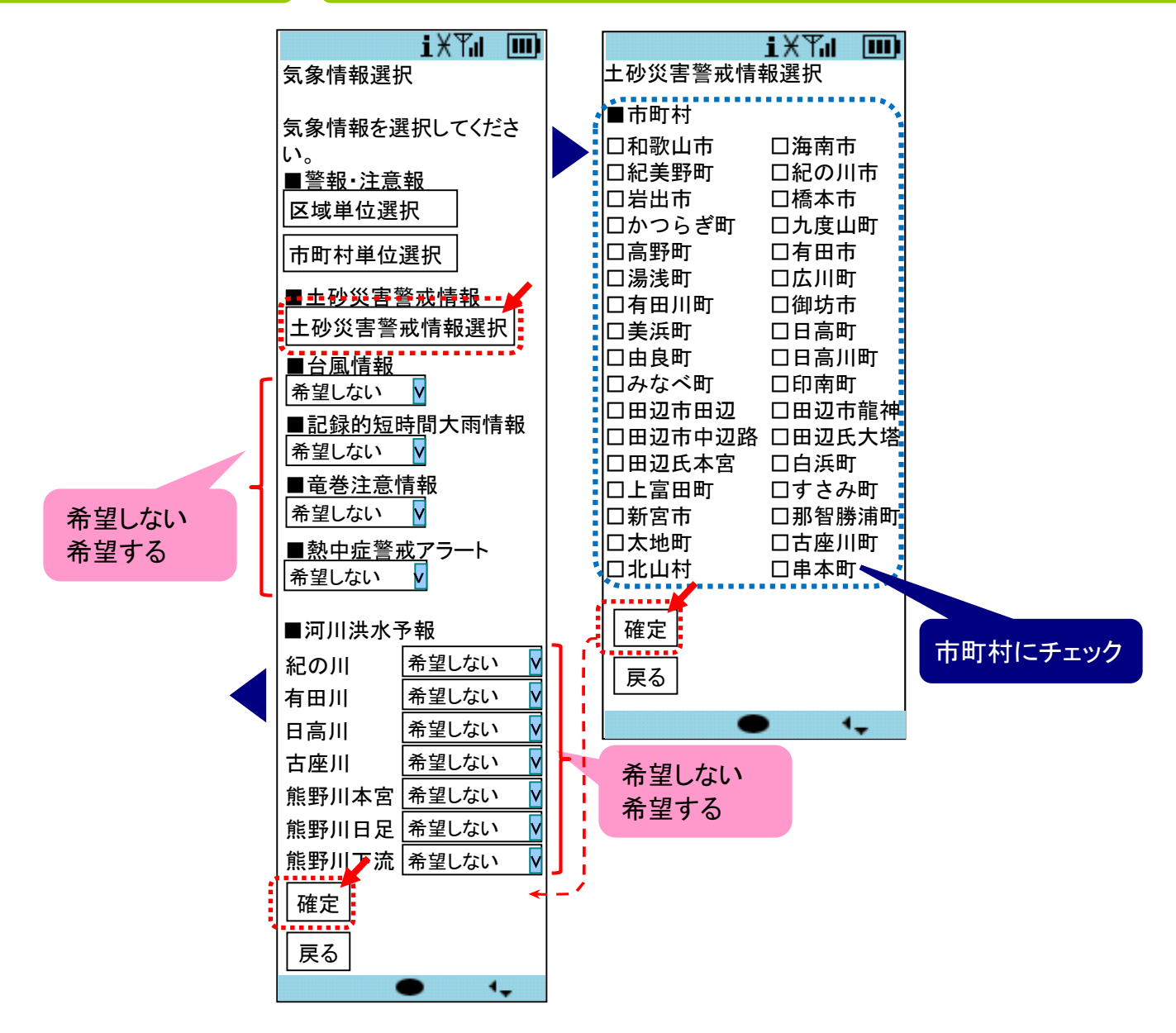

地震津波情報の選択

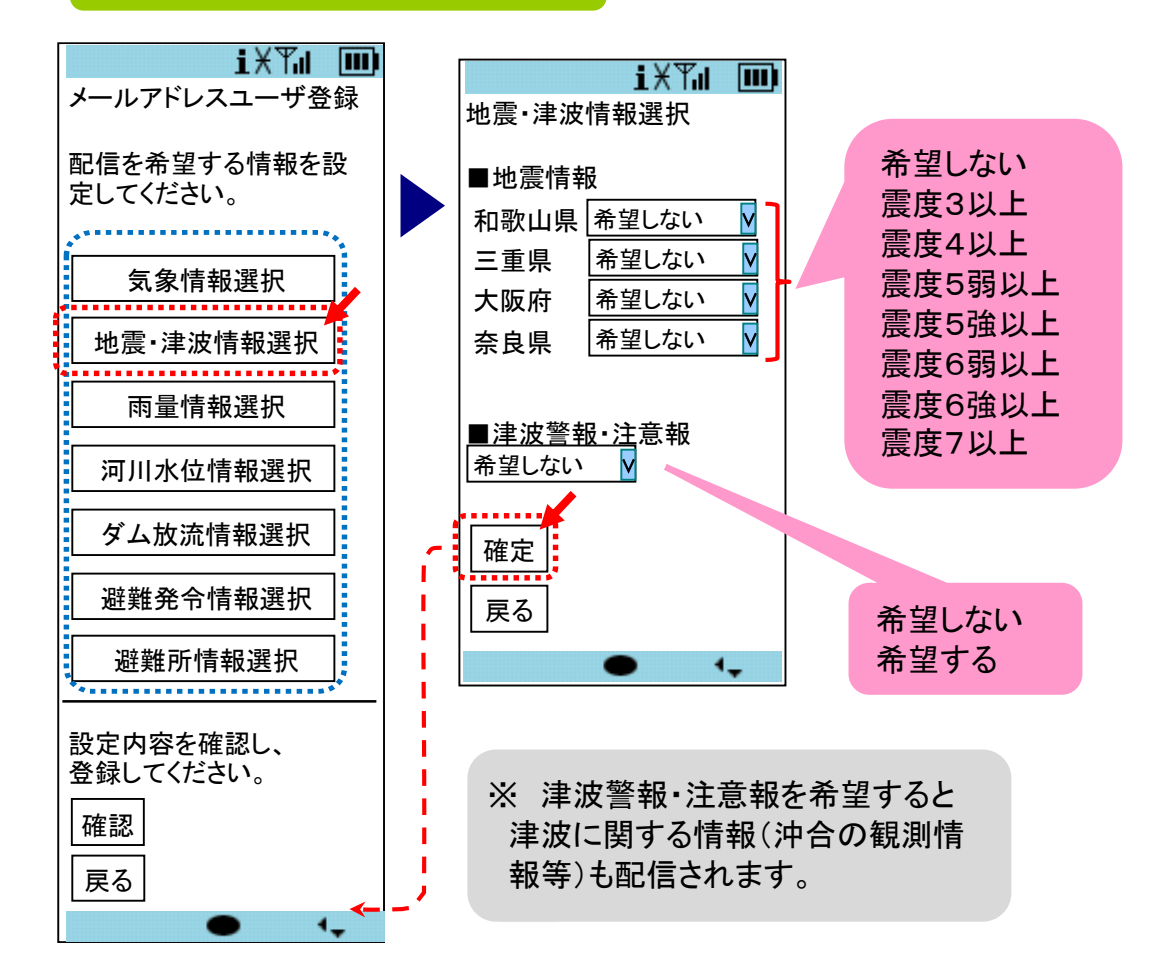

# 雨量情報の選択

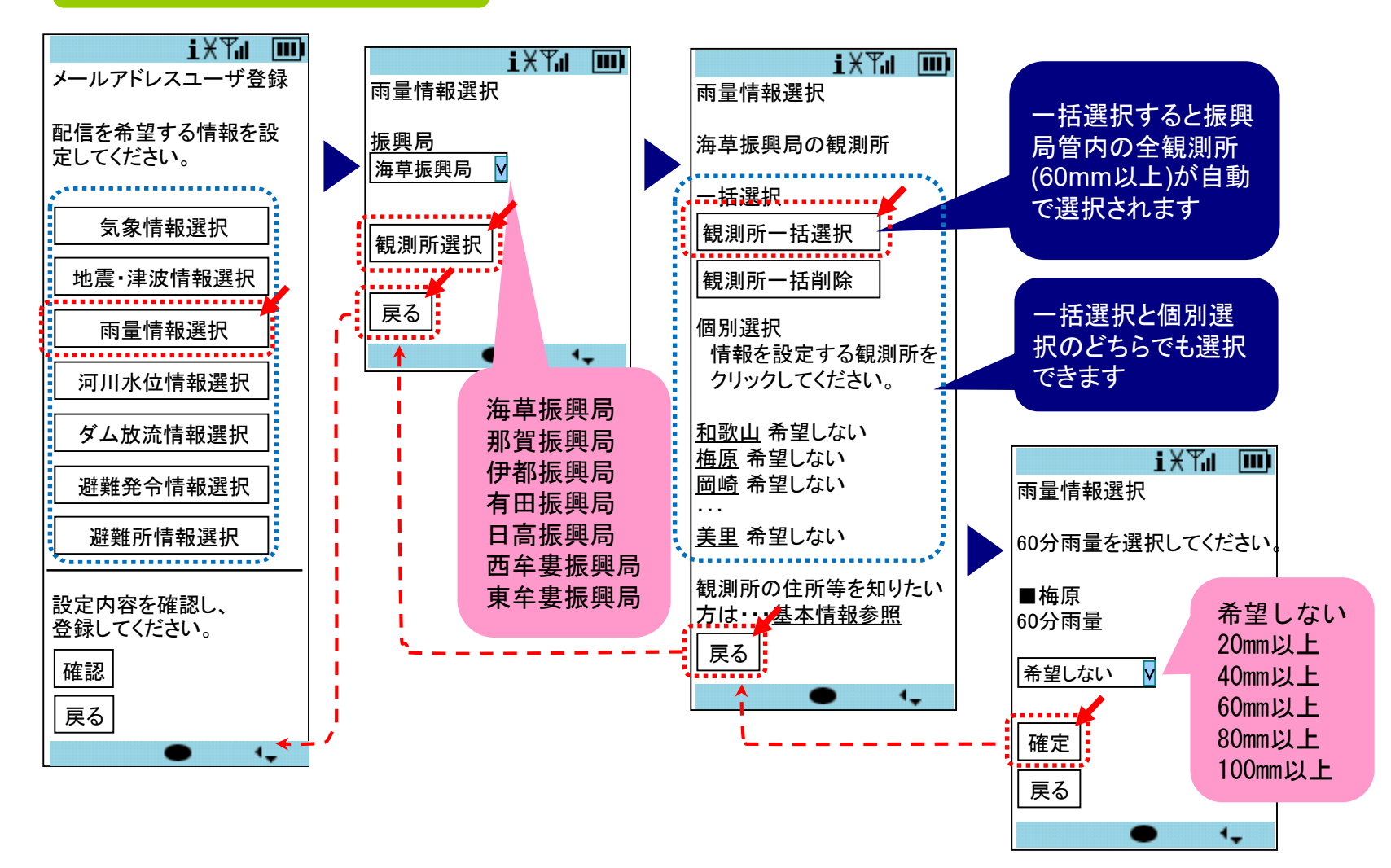

# 河川水位情報の選択

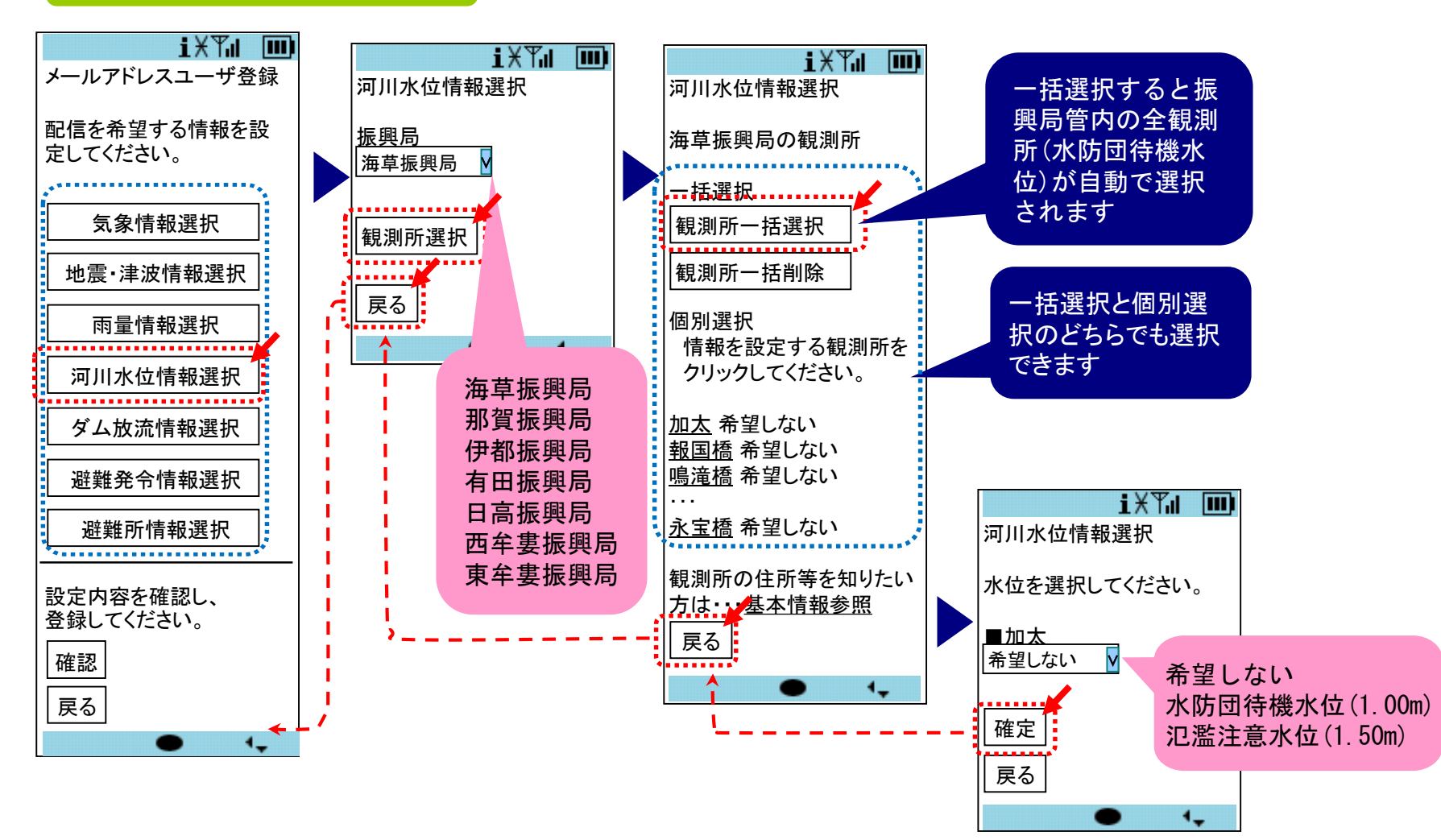

ダム放流情報の選択

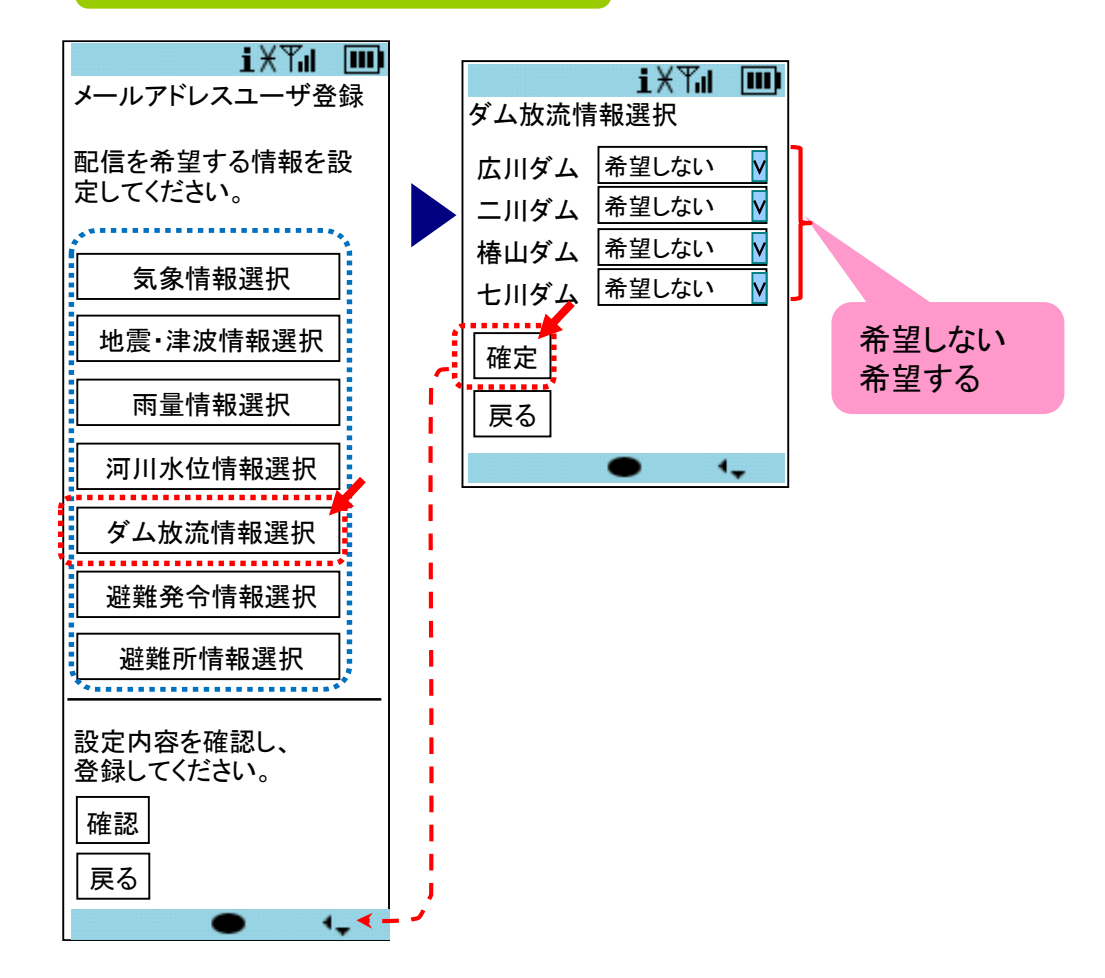

### 避難発令情報の選択

#### 避難所情報の選択

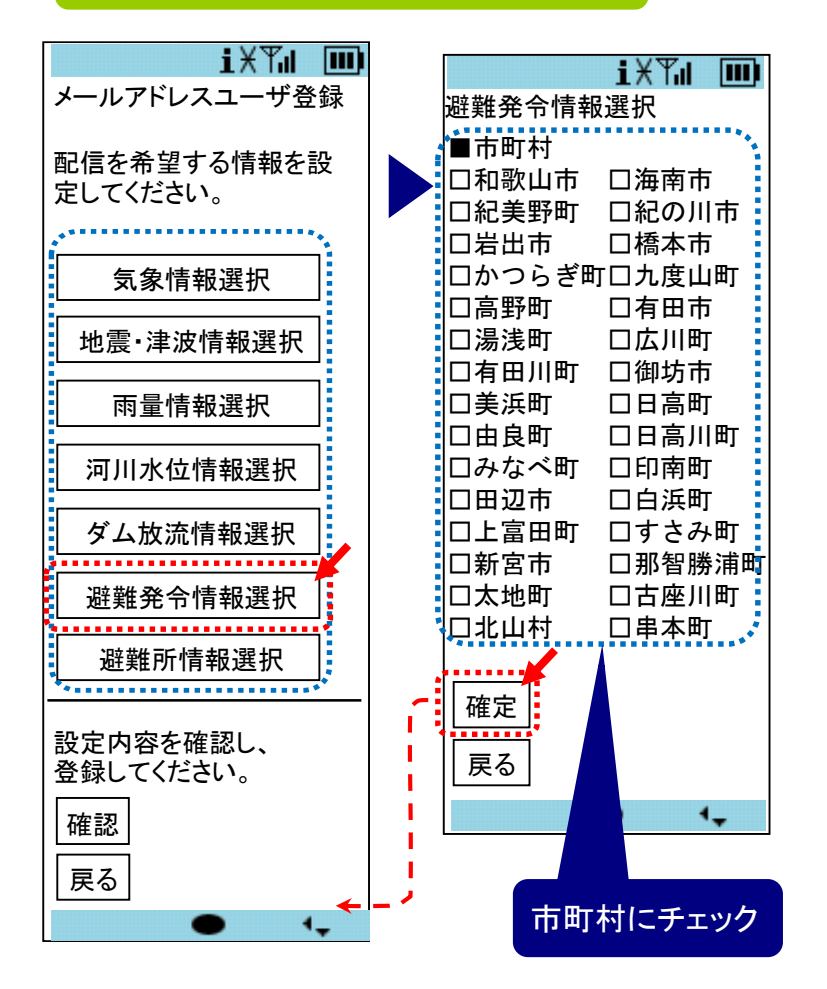

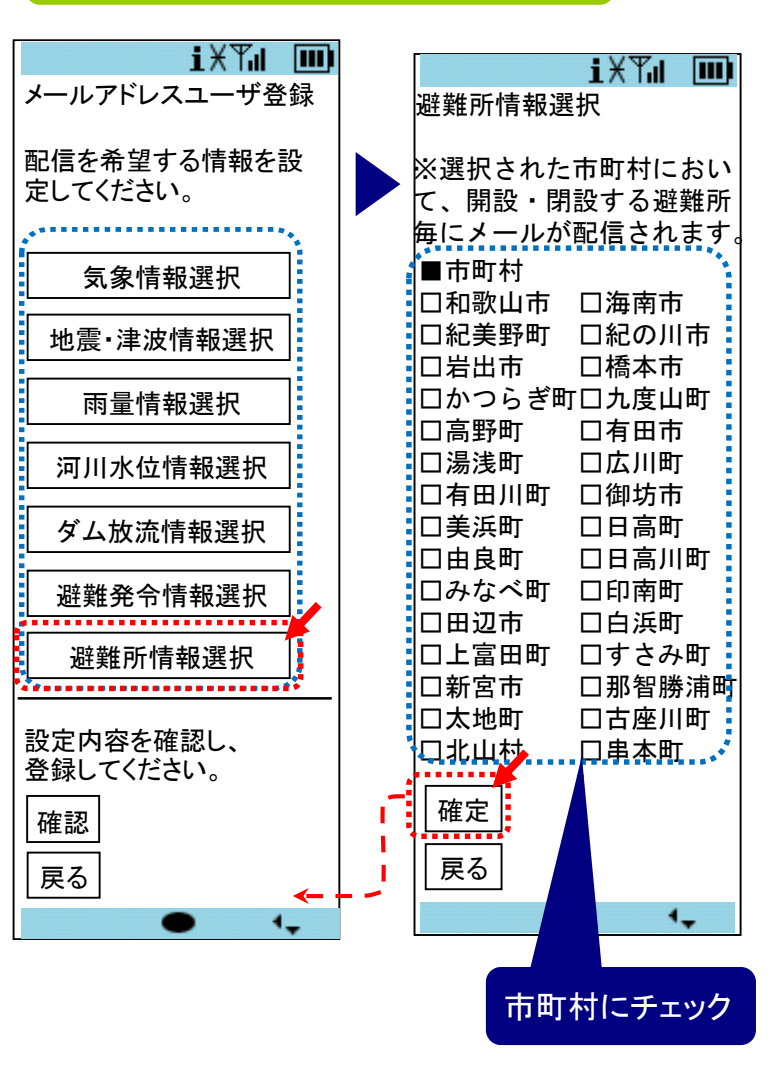

#### 簡易設定

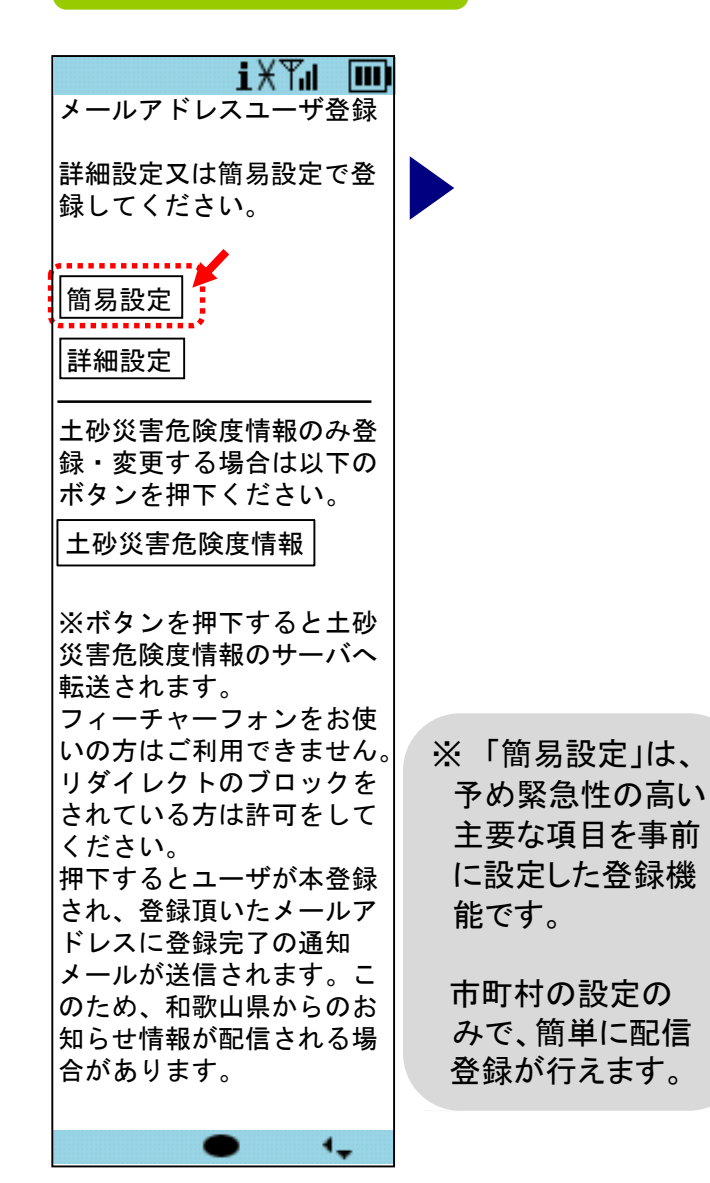

|   | iXTu 📖                                |   | iXTu 💷                                                                                                    |
|---|---------------------------------------|---|----------------------------------------------------------------------------------------------------|
|   | 携帯メールアドレスユーザ                          |   | 各<br>谷<br>長<br>内<br>容<br>磁<br>に<br>し<br>二<br>二 <br< td=""></br<> |
|   | 咨禄                                    |   |                                                                                                    |
|   | <u> </u>                              |   | ※情報配信を希望された内                                                                                                    |
|   | ■市町村                                  |   | 容のみを表示しています。                                                                                                    |
|   | 希望しない                                 |   |                                                                                                    |
|   |                                       |   | ■気象情報                                                                                                    |
|   | ●簡易登録 1                               |   | [警報·注意報(市町村単位                                                                                                    |
|   | 特別警報・警報(当該市町                          |   | )]                                                                                                    |
|   | 村)                                    |   | 市町村:                                                                                                    |
|   | 地震情報(県内震度3以                           |   | ××市                                                                                                    |
|   | 上)                                    |   | 種別:                                                                                                    |
|   | 大津波警報・津波警報・津                          |   | 暴風警報                                                                                                    |
|   | 波注意報                                  |   | 大雨警報                                                                                                    |
|   | 避難発令情報(当該市町                           |   | 洪水警報                                                                                                    |
|   | 村)                                    |   | 波浪警報                                                                                                    |
|   |                                       |   | 高潮警報                                                                                                    |
|   |                                       |   | 暴風雪警報                                                                                                    |
|   | 設定内容を確認し、                             |   | [地震]                                                                                                    |
|   | 登録してください。                             |   | 和歌山県/震度3以上                                                                                                    |
|   |                                       |   |                                                                                                    |
|   | ※市町村を選択している場                          |   | 希望する                                                                                                    |
|   | 合、間易登録は必須です。                          |   |                                                                                                    |
|   | 米唯認時、                                 |   | ■避難充守情報                                                                                                    |
|   | 成に迭折されている能信余                          |   | × × m                                                                                                    |
|   | 件はリセットされます。                           |   | ■この曲図台はお                                                                                                    |
|   | 確認 ቸ                                  |   | ■ての他案応情報<br>差胡オス                                                                                                    |
| 1 | • • • • • • • • • • • • • • • • • • • |   |                                                                                                    |
|   | 反る                                    |   | 登録                                                                                                    |
|   |                                       | 1 |                                                                                                    |
|   |                                       |   |                                                                                                    |
|   |                                       |   |                                                                                                    |
|   | • •                                   |   | • •                                                                                                    |
|   | • •                                   |   | • •                                                                                                    |

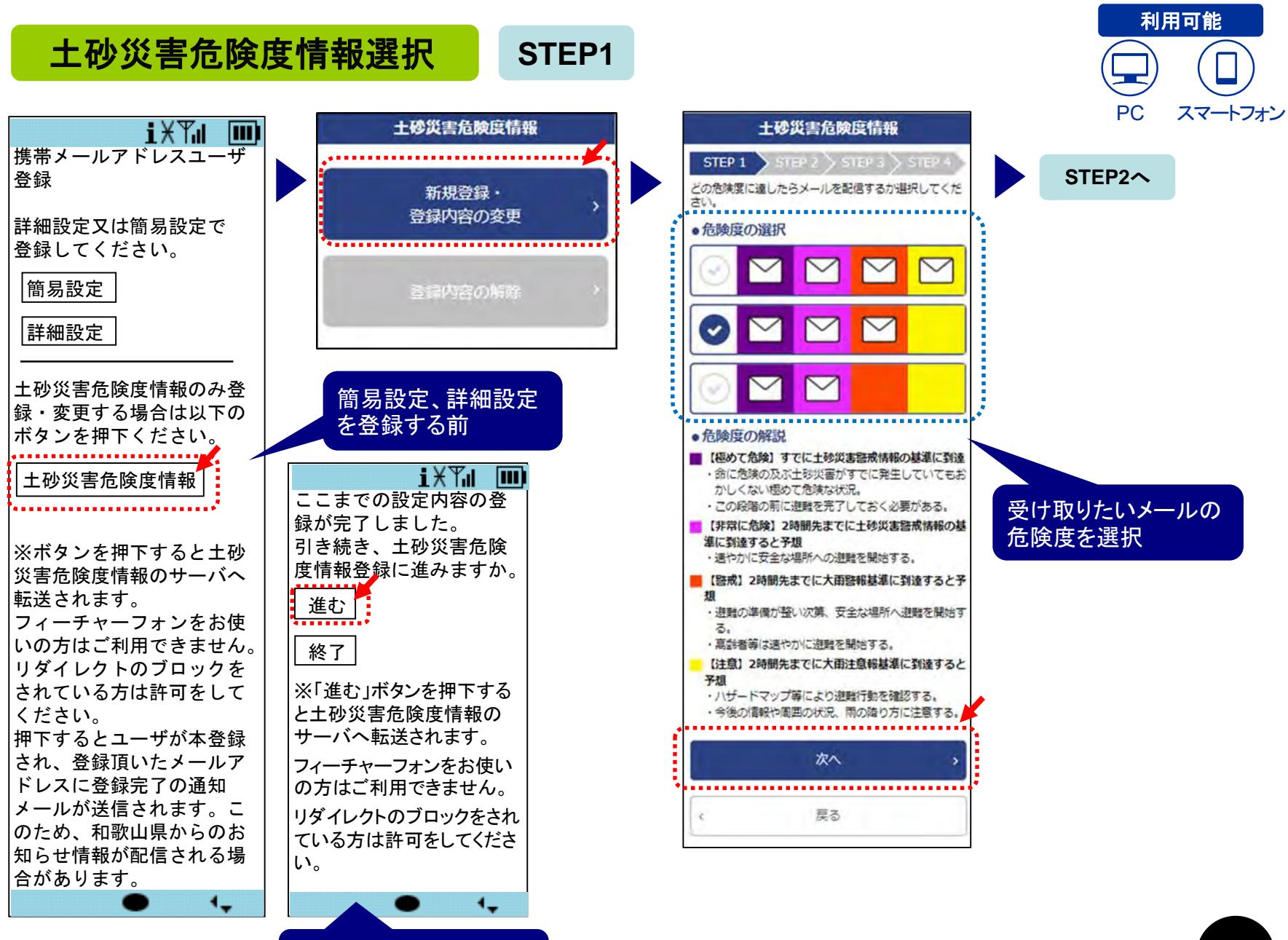

詳細設定を登録した後

![](_page_21_Figure_0.jpeg)

現在位置から選択 現在位置の地図を表示

住所から選択 選択した住所の地図を表示

地図から選択 和歌山県の広域地図を表示

![](_page_22_Figure_0.jpeg)

# 土砂災害危険度情報選択

![](_page_23_Picture_1.jpeg)

![](_page_23_Figure_2.jpeg)

STEP4

#### 4 サービスを変更する

空メール送信

![](_page_24_Figure_1.jpeg)

2

![](_page_24_Picture_2.jpeg)

regist@bousai.pref.wakayama.lg.jp

上記アドレスにそのままメールを送信して

ください。(件名・本文は不要です。)

![](_page_24_Picture_6.jpeg)

携帯電話の場合は、左記QRコードを 読み込んでメールを送信することも可能です。

登録変更用メールが届きます

![](_page_24_Picture_9.jpeg)

登録変更用メールが30分以内に届きます。 30分以内に変更メールが届かない場合は bousai.pref.wakayama.lg.jpからのメールが受信 できる設定になっていない可能性があります。 設定をご確認後、再度①から操作してください。 登録変更する(フィーチャーフォンの場合)

![](_page_25_Figure_1.jpeg)

登録変更する(PC・スマートフォンの場合)

![](_page_26_Figure_1.jpeg)

登録変更する(PC・スマートフォンの場合)

![](_page_27_Figure_1.jpeg)

![](_page_28_Figure_0.jpeg)

![](_page_29_Picture_0.jpeg)

### 土砂災害危険度情報選択

変更

![](_page_29_Picture_3.jpeg)

![](_page_29_Figure_4.jpeg)

![](_page_29_Picture_5.jpeg)

| 土砂災害危険度情報                   |
|-----------------------------|
| STEP 1 STEP 2 STEP 3 STEP 4 |
| 住所を選択してください。(大字は任意)         |
| ●市町村の選択                     |
| 有田川町 🔻                      |
| <ul> <li>●大字の選択</li> </ul>  |
| 選択してください ▼                  |
|                             |
| 次へ >                        |
| ( 戻る                        |

6

![](_page_29_Picture_8.jpeg)

![](_page_29_Picture_9.jpeg)

![](_page_29_Picture_10.jpeg)

8

防災わかやまメール配信サービスの登録内容の変 更が完了しました。

既に登録されている 情報が表示されます。 (変更が必要な各情 報のみ設定)

![](_page_30_Figure_0.jpeg)

#### 5 サービスを解除する

![](_page_31_Picture_1.jpeg)

空メール送信

regist@bousai.pref.wakayama.lg.jp

上記アドレスにそのままメールを送信して

ください。(件名・本文は不要です。)

![](_page_31_Picture_5.jpeg)

携帯電話の場合は、左記QRコードを 読み込んでメールを送信することも可能です。

2

解除用メールが届きます

![](_page_31_Picture_9.jpeg)

解除用メールが30分以内に届きます。 30分以内に解除用メールが届かない場合は bousai.pref.wakayama.lg.jpからのメールが受信 できる設定になっていない可能性があります。 設定をご確認後、再度①から操作してください。

![](_page_32_Picture_0.jpeg)

#### 解除する

![](_page_32_Figure_2.jpeg)

週間です。 期限を過ぎると下記URL は利用できませんので regist@bousai.pref.wak ayama.lg.jpへ空メール を送信してください。

■登録

http://XXXXXXX/XXX/XXX /XXX ■解除 http://XXXXXXX/XXX/XXX/XXX /XXX

![](_page_32_Figure_6.jpeg)

![](_page_32_Figure_7.jpeg)